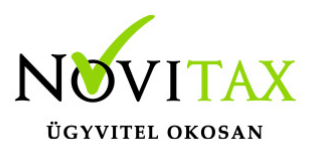

## Pénztáros a felhasználó adatokból

IPTAX és/vagy KPTAX modulok esetében lehetőség van arra, hogy a programba belépő személy adatai jelenjenek meg pénztárosként a pénztárbizonylatokon.

Pénztáros rögzítése a partnerek közé

Elsőként az IPTAX vagy KPTAX modulban a partnerek közé (Törzsadatok / Partner törzsadatok / Partnerek) rögzíteni kell a pénztáros személyt. A Partner jellegnél a PZ – Pénztáros lehetőséget kell kiválasztani.

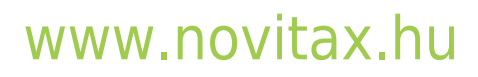

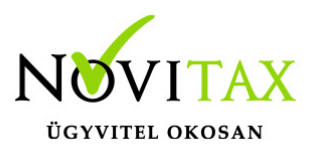

| Partner felvitel X                                                                                                    |                                           |            |               |               |               |                                |  |  |
|----------------------------------------------------------------------------------------------------|-------------------------------------------|------------|---------------|---------------|---------------|--------------------------------|--|--|
| Név Pénztáros partner                                                                                                    |                                           |            |               |               |               |                                |  |  |
|                                                                                                    |                                           |            |               |               |               |                                |  |  |
| Partneradatok Kiegészítő adatok Azonosítók/személyi adatok Pénzügyi adatok Bizonylatok előállítása Cím adatok Megjegyzés Gabona adatok |                                           |            |               |               |               |                                |  |  |
| Partner jelleg                                                                                                    | PZ - P ~ Partner besorolás                | MA - Magái | nszemély ~    |               |               |                                |  |  |
| Adószám                                                                                                    | SB - Saját bolt                           | zám        | n lekérdezése |               |               | Partner figyelése (Opten)      |  |  |
| EU adószám                                                                                                    | SJ - Számla jogosult<br>SK - Saját kisker |            |               |               | Külf. adószár | n                              |  |  |
|                                                                                                    | SN - Saját nagyker                        |            | _             |               |               |                                |  |  |
| Adóazonosító                                                                                                    | SU - Saját ügyintéző                      |            | Csoportos t   | ársasági adóa | alany adószám | <u>-</u>                       |  |  |
| Szeknely adatok                                                                                                    | TA - Tag<br>HU - Magi × Trez 1111         | ✓          | Budapest      | ~             | Tartomány     |                                |  |  |
| Díszág                                                                                                    |                                           | _ neryseg  |               |               |               |                                |  |  |
| Regio                                                                                                    | 1 - Kozep-Magyarorszag                    | Megye      | 01 - Budapest | ~             | Kisterseg .   | További                        |  |  |
| Cím                                                                                                    | Valami                                    | Közt.jell  | köz           | ~             | Házszám       | 1 Épület címek                 |  |  |
|                                                                                                    | Lépcsőház                                 | Emelet     |               |               | Ajtó          | Hrsz.                          |  |  |
| Telefon                                                                                                    |                                           | Mobil      |               |               | (Formátum: +  | 36991234567)                   |  |  |
| _                                                                                                    |                                           | -          | L             |               | ,             | ,                              |  |  |
| Fax                                                                                                    |                                           |            |               |               |               |                                |  |  |
| Ügyintéző                                                                                                    |                                           |            |               | WWW           |               |                                |  |  |
| E mail                                                                                                    |                                           |            |               | Tartalom      |               | ·                              |  |  |
| Csatolmány                                                                                                    |                                           |            |               |               |               |                                |  |  |
| Cégcsoport adatok                                                                                                    |                                           |            |               |               | Mai napor     | n hatályos nyilatkozatok       |  |  |
| Jelleg                                                                                                    | ~                                         |            | Csoport tagok |               | □ Termé       | (díj                           |  |  |
| Központ                                                                                                    | <b></b>                                   |            |               |               | Penzfoi       | rgaimi eiszamolas<br>zó (KATA) |  |  |
| Központ címe                                                                                                    |                                           |            |               |               | C Kisválla    | lati adó (KIVA)                |  |  |
| P = =                                                                                                    |                                           |            |               |               | Карсзо        | lt vállalkozás                 |  |  |
| 👫 Számlaszöveg Pénztárgép 🗸 OK 🗙 Mégsem Csatolt állományok szerkesztése                                                                |                                           |            |               |               |               |                                |  |  |
|                                                                                                    |                                           |            |               |               |               |                                |  |  |

Pénztár beállítása a pénztáros adatainak megjelenítésére

Az IPTAX és/vagy KPTAX modulokban a Bank, pénztár menü Házipénztár nyitás menüpontban a pénztár rögzítése vagy módosításakor be kell pipálni a Pénztáros a felhasználó adatokból funkciót.

## www.novitax.hu

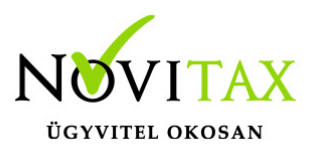

| Pénztár karbantartás        |                        | ? ×                               |  |  |  |  |
|-----------------------------|------------------------|-----------------------------------|--|--|--|--|
| Név                         | Pénztár 1              | - Kp.szla típus + Kp.szla típus + |  |  |  |  |
| Nyitás kelte                | 2024.01.01 Zárás kelte | Pénztáros 🔹                       |  |  |  |  |
| Nyitó árfolyam              | • 0.00 Átlagárfolyam   | Pénztáros a felhasználó adatokból |  |  |  |  |
| Nyitó egyenleg              | 0.00                   | Utalványozó *                     |  |  |  |  |
| Évközi pénztár nyitó adatai |                        | Kiállító 🔹                        |  |  |  |  |
| Első bevételi               | biz. sorszáma          | Ellenőr 🔹                         |  |  |  |  |
| Első kiadási biz. sorszáma  |                        |                                   |  |  |  |  |
| Első kivonat sorszáma       |                        | Feiduasia                         |  |  |  |  |
| Jellere                     |                        | Jellemző napló P1 + Pénztár napló |  |  |  |  |
|                             |                        | Elszámolás kontír                 |  |  |  |  |
| lizedesek                   | 0                      |                                   |  |  |  |  |
|                             |                        | Munkaszám *                       |  |  |  |  |
| Megjegyzés                  |                        | Költséghely 🔹                     |  |  |  |  |
|                             | 🗆 Főpénztár            | Részleg *                         |  |  |  |  |
|                             |                        | V OK X Mégsem                     |  |  |  |  |
|                             |                        |                                   |  |  |  |  |

A Beállítások / Alapbeállítások / Bank és pénztár... menüpontban a pénztárbizonylat vezetést értelemszerűen be kell pipálni és ki kell választani a Pénztáros neve lehetőséget a Pénztárbizonylaton megjelenő egyéb adatok lehetőségénél.

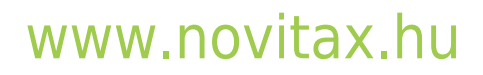

1105 Budapest, Gitár utca 4. | Tel.: (+36 1) 263-2363 | E-mail: novitax@novitax.hu

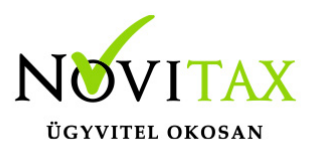

| Alapbeállítások                                                                                                    |                                                                                                    | ×                                                                                                |  |  |  |  |  |
|----------------------------------------------------------------------------------------------------|----------------------------------------------------------------------------------------------------|--------------------------------------------------------------------------------------------------|--|--|--|--|--|
| Bank, pénztár                                                                                                    |                                                                                                    |                                                                                                  |  |  |  |  |  |
| Bank, pénztár alapbeállítások Fizetési módok Impor                                                                                                    | beállítások Egyéb beállítások                                                                                                    |                                                                                                  |  |  |  |  |  |
| Pánk, penztár bizonylat vezetés         Bevételi pénztárbizonylat vezetés         Bevételi pénztárbizonylat nyomtatási példányszám         Pénztárbizonylatok száma 1 oldalon         Pénztárbizonylatok száma 1 oldalon         Pénztárbizonylatokon megjelenő egyéb adatok         Saját adószám       Ø Pénztáros neve         Partner neve       Utalványozó ne         Partner adószáma       Kiállító neve         Partner címe       Ellenőr neve         Munkaszám       Főkönyvi száml         Költséghely       Pénztárjelentéseken megjelenő egyéb adatok         Partner neve       Szöveg (megjeg)         Pánztárjelentéseken megjelenő egyéb adatok       Szöveg (megjeg)         Ø artner adószám       Ø 1 sor         Bratner álószám       Ö 1 sor | Dealiittäsök       Egyeb bealiittäsök                                                                                                    |                                                                                                  |  |  |  |  |  |
| <ul> <li>Pénztár bizonylat lezárhatóság alapesetben nem</li> <li>Pénztárjelentés felviteli sorrendben</li> <li>Csoportos pénztárbizonylat-nyomtatás</li> <li>Nyomtató kiválasztás: (Windows alapértelmezett)</li> <li>Nyomtatás mátrix nyomtatóra</li> <li>Korábbi dátumra rögzítés nem lehetséges</li> <li>Automatikus megjegyzés szöveg megajánlás</li> <li>Nincs</li> <li>Bizonylatszám</li> <li>Eredeti b.szám (E</li> </ul>                                                                                                    | <ul> <li>O A szamitogep datuma</li> <li>Dátum a pénztárban</li> <li>Előző tétel dátuma</li> <li>Előző tétel dátuma</li> <li>Előző tétel dátuma</li> <li>O Aktuális dátum</li> <li>O Aktuális dátum</li> <li>O Aktuális dátuátum</li> <li>O Aktuális dátuátum</li> <li>O Aktuális dátum</li> <li>O A</li></ul> | velési nap a bankban<br>értéknap dátuma<br>íző tétel dátuma<br>tuális dátum<br>ronat nyitódátuma |  |  |  |  |  |
|                                                                                                    | ۵                                                                                                    | V OK X Mégsem                                                                                    |  |  |  |  |  |

#### Felhasználó összekötése a pénztáros partnerrel

A főmenüben a Beállítások / Felhasználói jogosultságok beállítása menüpontban a már létező vagy az újonnan rögzített felhasználó vagy adminisztrátor jogosultságú program használónál a Pénztáros lehetőségnél ki kell választani a partnertörzsben előzőleg rögzített pénztárost vagy a partner kódját beírni a mellette lévő mezőbe. Ugyanitt a IPTAX RAXLA lapon a Pénztár felvitel lehetőségnek is aktívnak kell lennie a pénztárban történő rögzítés miatt.

# www.novitax.hu

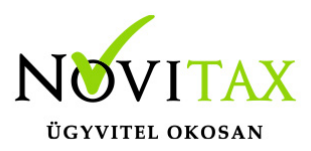

| Felhasználó és jelszó felvitel                                                                                                    |                                |                                                                                                    |                        |  |  |  |  |  |
|----------------------------------------------------------------------------------------------------|--------------------------------|----------------------------------------------------------------------------------------------------|------------------------|--|--|--|--|--|
| Felhasználó adatai Egyéb adatai                                                                                                    |                                |                                                                                                    |                        |  |  |  |  |  |
| Bejelentkezési név                                                                                                    | Új felhasználó                 | Felhasználó típus                                                                                                    | F-Felhasználó ~        |  |  |  |  |  |
| Beosztás                                                                                                    |                                | Jelszó (max. 16 kar.)                                                                                                    | •••••                  |  |  |  |  |  |
| Teljes név                                                                                                    | Teszt Felhasználó              | Jelszó megismétlése                                                                                                    | •••••                  |  |  |  |  |  |
| Megjegyzés                                                                                                    |                                | Pénztáros                                                                                                    | 36 • Pénztáros partner |  |  |  |  |  |
| Programszintű jogosu                                                                                                    | ltságok                        |                                                                                                    |                        |  |  |  |  |  |
| Főmenü TAXA NTA                                                                                                    | ( BÉR IPTAX RAXLA UTAK KAMTAX  | NAPIX                                                                                                    |                        |  |  |  |  |  |
| Számlázás Készletnyi                                                                                                    | lvántartás                     |                                                                                                    |                        |  |  |  |  |  |
| 🗹 Számlázhat                                                                                                    |                                | Számlatípusok kezelhetősége                                                                                                    |                        |  |  |  |  |  |
| <ul> <li>Számlaznat</li> <li>Számlatípus kezelése</li> <li>Számla módosítása</li> <li>Partner</li> <li>Számla helyesbítése</li> <li>Munkaszám</li> <li>Nyitó mérlegjegy törlése</li> <li>Költséghely</li> <li>Kontírozások</li> <li>Cikkadatok</li> <li>Pénztárgépadatok</li> <li>Bank felvitel</li> <li>Pénztár felvitel</li> <li>Átutalások</li> <li>Tétel egységár</li> <li>Beszerzési ár</li> <li>Távoli pénztár sorszám</li> </ul> |                                | <ul> <li>SK - Kimenö számla</li> <li>SB - Bejövö számla</li> <li>LK - Kimenö szállítólevél</li> <li>LB - Bejövö szállítólevél</li> <li>EB - Adott elöleg</li> <li>EK - Kapott elöleg</li> <li>TC - Csak csekkes</li> <li>AS - Szállítói árajánlat</li> <li>AV - Vevöi árajánlat</li> <li>RS - Szállítói rendelés</li> <li>RV - Vevöi rendelés</li> <li>PR - Proforma számla</li> </ul> |                        |  |  |  |  |  |
| Jogosultságok ör                                                                                                    | ökítése Nyomtatók összerendelé | ése                                                                                                    | V OK X Mégsem          |  |  |  |  |  |

A beállítások megtétele után az újbóli programindítás után a beállított funkció életbe lép.

# www.novitax.hu

1105 Budapest, Gitár utca 4. | Tel.: (+36 1) 263-2363 | E-mail: novitax@novitax.hu